www.espuk.com

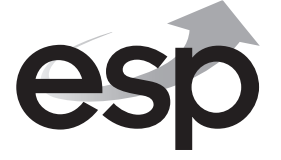

# USER MANUAL MON15 • MON18 • MON21 • MON23

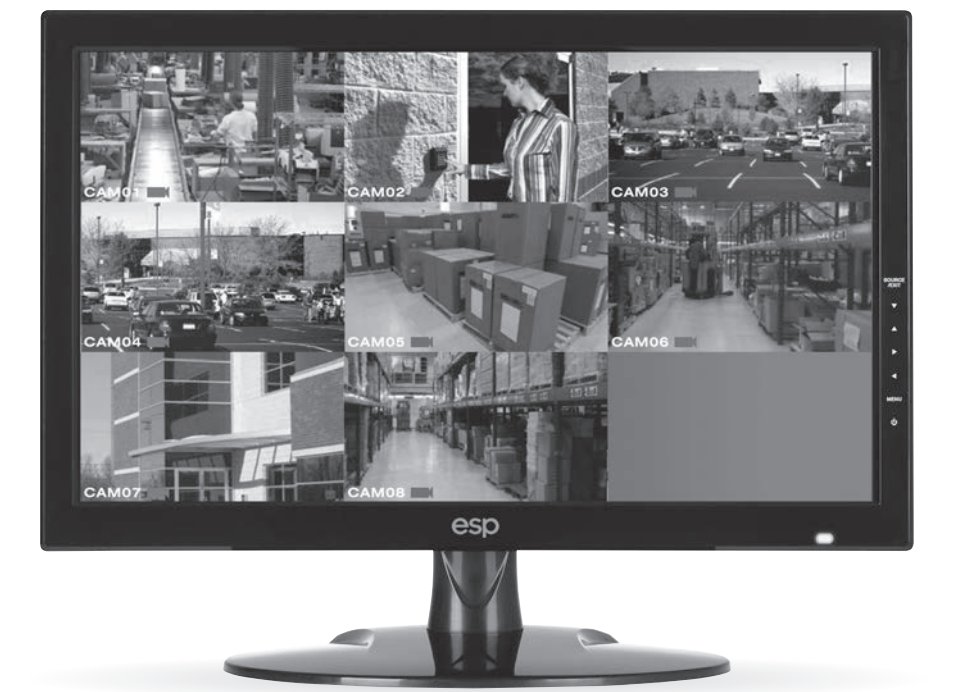

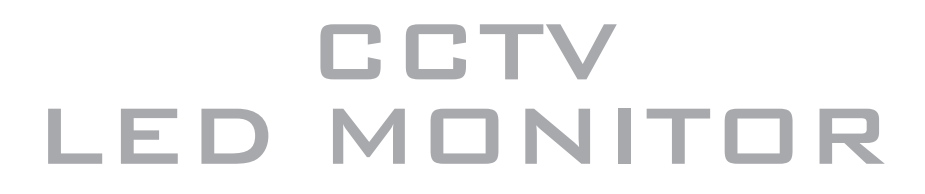

# Safety Instructions

- 1. Read all of these instructions.
- 2. Save these instructions for later use.
- 3. Follow all warnings and instructions in this manual and on the product.
- 4. Unplug this product from the wall outlet before cleaning. Do not use liquid or aerosol cleaners. Use a damp cloth for cleaning.
- 5. Do not use this product near water.
- 6. Do not place this product on an unstable cart, stand, or table. The product may fall, causing serious damage to the product or nearby people.
- 7. Please comply with the following conditions:
  - A. Allow a minimum distance of 10cm around the apparatus for sufficient ventilation.
  - B. The ventilation openings should not be impeded by items such as paper, table-cloths, curtains, etc..
  - C. No naked flame sources, such as lighted candles, should be placed on the apparatus.
  - D. Please dispose of all batteries according to local regulations.
  - E. Use the monitor in moderate climates.
- 8. This product should be operated from the type of power source indicated on the marking label. If you are not sure of the type of power available, consult your dealer or local power company.
- 9. This product is equipped with a 3 wire grounding type plug having a third (grounding) pin. This is a safety feature. If you are unable to insert the plug into the outlet, contact your electrician to update the outlet. Do not defeat the purpose of the grounding-type plug.
- 10. Do not allow anything to rest on the power cord or place this product where people will walk on the cord.
- 11. If an extension cord is used with this product, make sure that the total ampere ratings on the products plugged into the extension cord does not exceed the extension cord ampere rating. Also, make sure that the all of the products plugged into the wall outlet do not exceed the rating of the outlet.
- 12. Never push objects of any kind into this product through cabinet slots as they may touch dangerous voltage points or short out parts, which could result in the risk of fire or an electric shock. Never spill any kind of liquid on the product.
- 13. Do not attempt to service this product yourself, as opening or removing covers may expose you to dangerous voltage points or other risks. Refer all servicing to trained personnel.
- 14. Unplug this product from the wall outlet and refer servicing to qualified service personnel under the following conditions:
  - A. When the power cord or plug is damaged or frayed.
  - B. If liquid has been spilled into the product.
  - C. If the product has been exposed to rain or water.
  - D. If the product does not operate normally when the operating instructions are followed. Adjust only those controls that are covered by the operating instructions since improper adjustment of other controls may result in damage and will often require extensive work by a qualified technician to restore normal operation.
  - E. If the product has been dropped or the cabinet has been damaged.
  - F. If the product exhibits a distinct change in performance, indicating a need for service.

# Contents

# **Contents of Package**

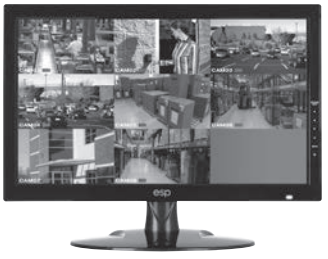

CCTV LED Monitor

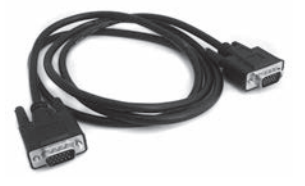

VGA Cable

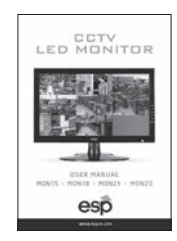

User Manual

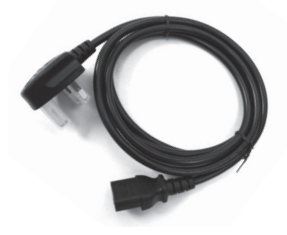

Power Cord

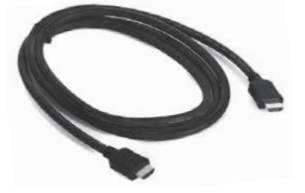

HDMI Cable

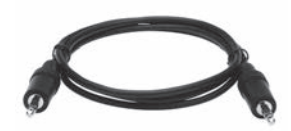

Audio Cable

## **MON15** Connectors

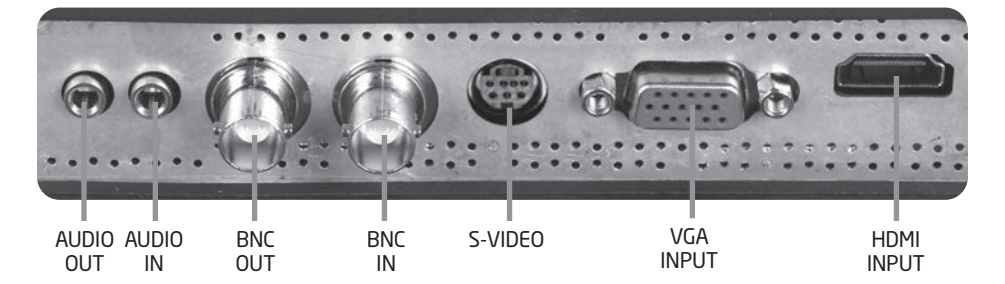

### **MON 15 Controls and indicators**

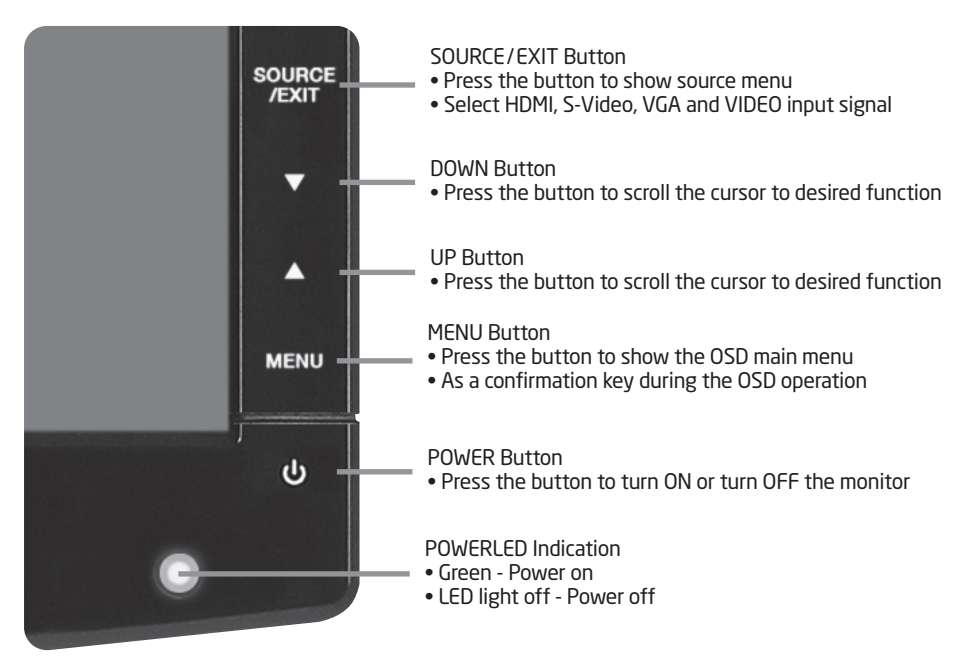

## MON18, MON21 and MON23 Connectors

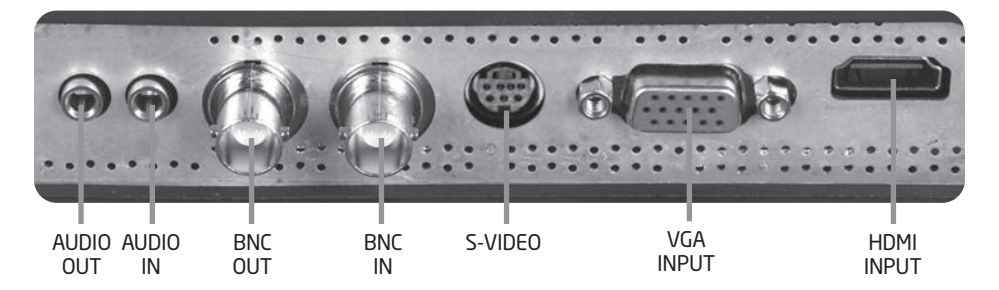

### MON18, MON21 and MON23 Controls and indicators

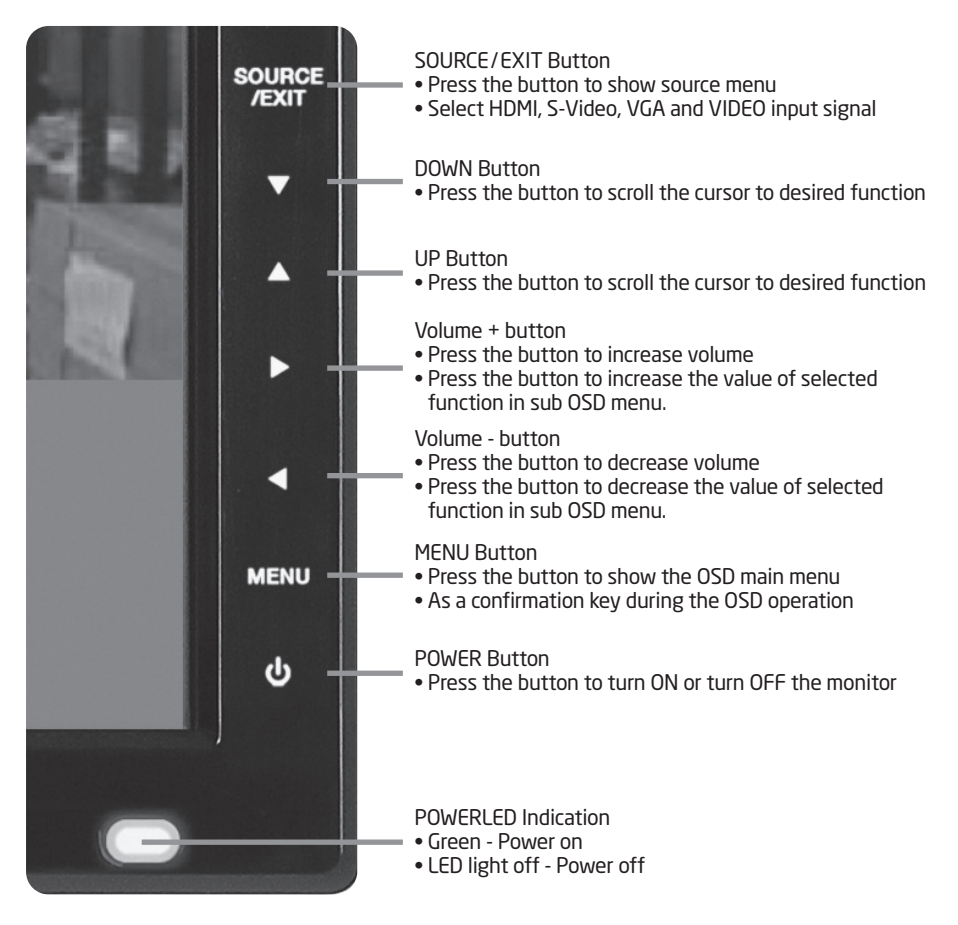

# Picture Menu Functions and Settings OSD setup under HDMI/BNC input mode

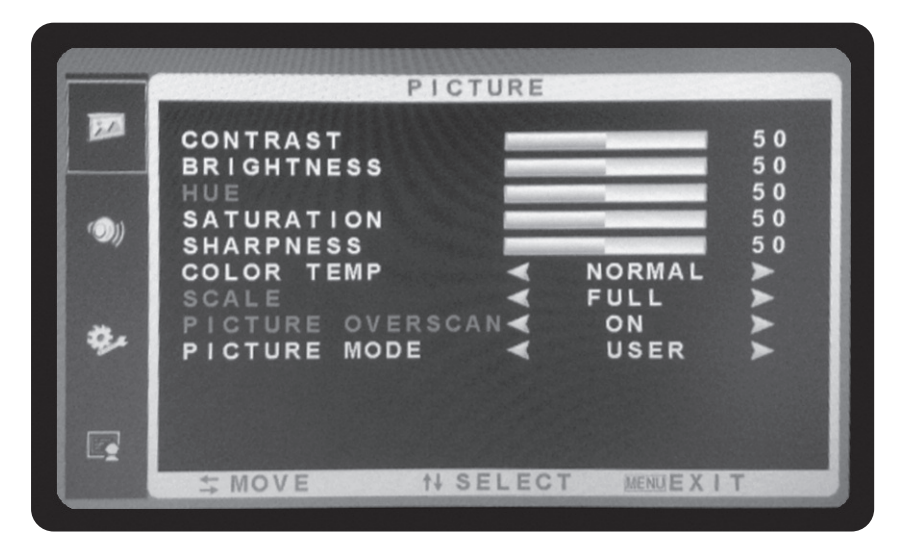

#### **PICTURE Menu**

- 1. Press the MENU button to bring the menu on screen,
- 2. and then press  $\mathbf{\nabla}$  /  $\mathbf{\Delta}$  buttons to move up and down across the menu selections to highlight the PICTURE menu.
- 3. Press the MENU button to enter the (highlighted) PICTURE sub menu.
- MON15 press the ▼ / ▲ buttons MON 18, MON 21, MON23 press the ◀ / ▶ buttons to adjust the value of the highlighted item.
- 5. Press the MENU button to save the values.
- 6. Press Source/EXIT to exit the sub-menu and go back to the main menu choices.
- 7. Pressing the Source/EXIT button while at the top level will close the menu and return to normal operations.

#### Adjustments

| CONTRAST:         | Adjusts the contrast between light and dark areas of the picture |
|-------------------|------------------------------------------------------------------|
| BRIGHTNESS:       | Adjusts the overall picture shade and brightness                 |
| HUE:              | Increase or decrease the hue or tint of the image                |
| SATURATION:       | Increase or decrease the saturation of the image                 |
| SHARPNESS:        | Increase or decrease the sharpness of the image                  |
| COLOUR TEMP:      | warm, cool , normal image                                        |
| SCALE:            | off and on                                                       |
| PICTURE OVERSCAN: | off and on                                                       |
| PICTURE MODE:     | vivid, soft , standard, user image                               |

## Audio Menu Functions and Settings OSD setup under HDMI/BNC input mode

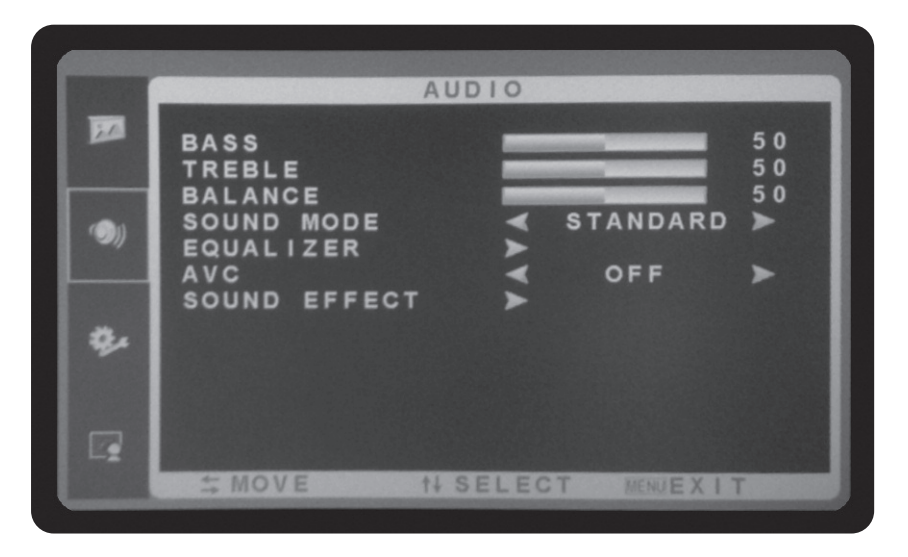

#### **AUDIO Menu**

- 1. Press the MENU button to bring the menu on screen,
- 2. and then press  $\mathbf{
  abla}$  /  $\mathbf{A}$  buttons to move up and down across the menu selections to highlight the AUDIO menu.
- 3. Press the MENU button to enter the (highlighted) AUDIO sub menu.
- 4. MON15 press the ▼ / ▲ buttons
   MON 18,MON 21, MON23 press the ◀ / ▶ buttons to adjust the value of the highlighted item.
- 5. Press the MENU button to save the values.
- 6. Press Source/EXIT to exit the sub-menu and go back to the main menu choices.
- 7. Pressing the Source/EXIT button while at the top level will close the menu and return to normal operations.

#### Adjustments

| Increase or decrease the bass of the audio    |
|-----------------------------------------------|
| Increase or decrease the treble of the audio  |
| Increase or decrease the balance of the audio |
| USER ,STANDARD,MUSIC,MOVIE                    |
| 120HZ, 500HZ1500HZ,5KHZ, 10KHZ                |
| OFF/ON                                        |
| OFF/ON                                        |
|                                               |

# OSD Menu Functions and Settings OSD setup under HDMI/BNC input mode

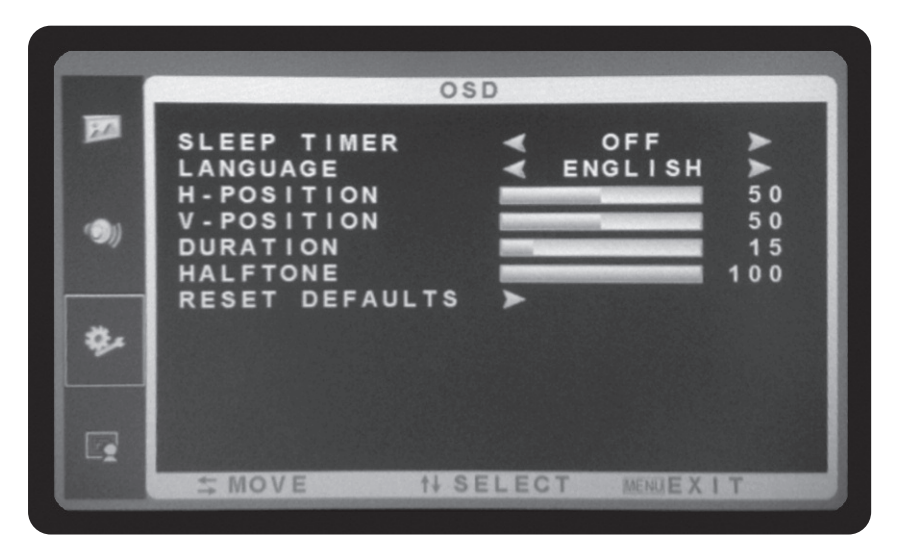

#### **OSD Menu**

- 1. Press the MENU button to bring the menu on screen,
- 2. and then press  $\mathbf{\nabla}$  /  $\mathbf{\Delta}$  buttons to move up and down across the menu selections to highlight the OSD menu.
- 3. Press the MENU button to enter the (highlighted) OSD sub menu.
- 4. MON15 press the ▼ / ▲ buttons
   MON 18,MON 21, MON23 press the ◀ / ▶ buttons adjust the value of the highlighted item.
- 5. Press the MENU button to save the values.
- 6. Press Source/EXIT to exit the sub-menu and go back to the main menu choices.
- 7. Pressing the Source/EXIT button while at the top level will close the menu and return to normal operations.

#### Adjustments

| SLEEP TIMER:    | The OSD Menu closes automatically after a set sleep time (between 1 and 60 seconds) |
|-----------------|-------------------------------------------------------------------------------------|
| LANGUAGE:       | OSD Menu Language selection.                                                        |
| H. POSITION:    | Adjusts the OSD Menu's Horizontal Position.                                         |
| V. POSITION:    | Adjusts the OSD Menu's Vertical Position.                                           |
| DURATION:       | Increase or decrease the duration of the OSD Menu                                   |
| HALFTONE:       | Increase or decrease the Halftone of the OSD Menu                                   |
| RESET DEFAULTS: | Reset to the OSD Defaults                                                           |
|                 |                                                                                     |

## Function Menu and Settings OSD setup under HDMI/BNC input mode

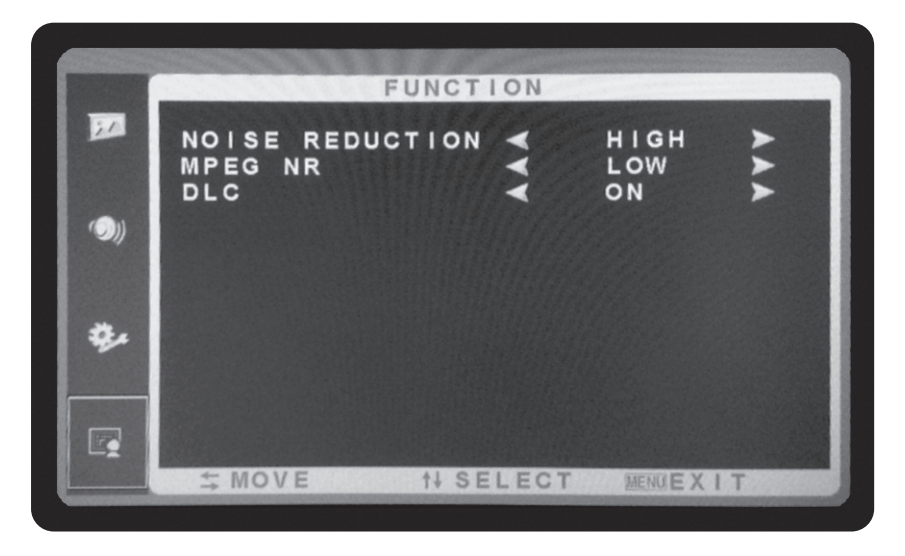

#### **FUNCTION Menu**

- 1. Press the MENU button to bring the menu on screen,
- 2. and then press  $\blacktriangledown$  /  $\blacktriangle$  buttons to move up and down across the menu selections to highlight the FUNCTION menu.
- 3. Press the MENU button to enter the (highlighted) FUNCTION sub menu.
- 4. MON15 press the ▼ / ▲ buttons
   MON 18,MON 21, MON23 press the ◀ / ▶ buttons to adjust the value of the highlighted item.
- 5. Press the MENU button to save the values.
- 6. Press Source/EXIT to exit the sub-menu and go back to the main menu choices.
- 7. Pressing the Source/EXIT button while at the top level will close the menu and return to normal operations.

#### Adjustments

NOISE REDUCTION:OFF and ONMPEG NR:LOWER , MIDDLE , HIGHERDLC:OFF and ON

# Mounting Guide

### Wall or Other Mounting with VESA Standard

### Caution

The wall mount must bear a minimum of five times the monitor's net weight. To mount your Monitor to the wall or another surface, you need to purchase a VESA wall mount. Use four M4 x 8mm screws (not included) to attach the mount. The monitor mount VESA hole pattern is 100mm x 100mm.

**Note:** Metric (M4  $\times$  8 mm) is the type screw that should be used (do not use longer screws or the monitor may be damaged).

#### **MON 15**

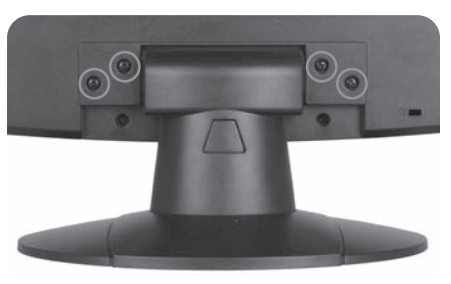

MON 18, MON 21 and MON 23

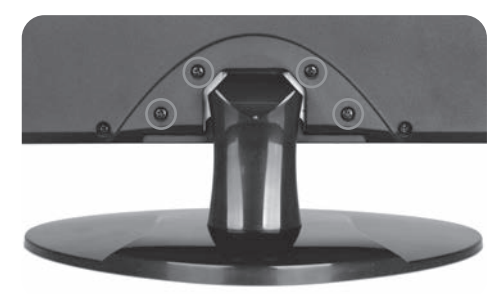

- Before mounting the monitor, remove the base riser (vertical portion of the base) by removing the two screws at the top with a screwdriver. Then the base and the riser can be removed. In order to prevent losing the two screws, we suggest replacing the screws in their original holes.
- 2. Attach the VESA mount (100mm x 100mm) plate to the rear of the monitor and follow all of the instructions provided with the mount to complete the mounting process.

## **Power Management**

### Power Consumption: <25W LED INDICATOR

The power management feature of the monitor is comprised of three stages: On (Green Light), No Signal (Flashing Green Light), and Off (No Light).

| MODE                     | COLOR | MONITOR OPERATION Normal Operation |  |
|--------------------------|-------|------------------------------------|--|
| ON                       | Green |                                    |  |
| NO SIGNAL Flashing Green |       | No Signal                          |  |
| OFF                      | None  | Power Off                          |  |

# **Technical Specifications**

| Model                               | MON15                            | MON 18                           | MON21                            | MON23                            |
|-------------------------------------|----------------------------------|----------------------------------|----------------------------------|----------------------------------|
| Size                                | 15.6" LED<br>CCTV monitor        | 18.5" LED<br>CCTV monitor        | 21.5" LED<br>CCTV monitor        | 23.6" LED<br>CCTV monitor        |
| Aspect Ratio                        | 16:9                             | 16:9                             | 16:9                             | 16:9                             |
| Resolution (H x V)                  | 1360 x 768                       | 1360 x 768                       | 1920 x 1080                      | 1920 x 1080                      |
| Colors                              | 16.7M                            | 16.7M                            | 16.7M                            | 16.7M                            |
| Viewing Angle                       | H: 170° V: 160°                  | H: 170° V: 160°                  | H: 170° V: 160°                  | H: 170° V: 160°                  |
| Viewing Lines                       | 420 TV Lines                     | 420 TV Lines                     | 420 TV Lines                     | 420 TV Lines                     |
| Contrast Ratio                      | 10000:1 (DCR)                    | 10000:1 (DCR)                    | 10000:1 (DCR)                    | 10000:1 (DCR)                    |
| Response Time                       | 2ms                              | 2ms                              | 2ms                              | 2ms                              |
| 3D Comb Filter with<br>De-interlace | Yes                              | Yes                              | Yes                              | Yes                              |
| 3D Noise Reduction                  | Yes                              | Yes                              | Yes                              | Yes                              |
| Brightness                          | 250cd/m2                         | 250cd/m2                         | 250cd/m2                         | 250cd/m2                         |
| Speakers                            | 2 each (2 watts)                 | 2 each (2 watts)                 | 2 each (2 watts)                 | 2 each (2 watts)                 |
| Composite Inputs/Outputs            | BNC x 1 / BNC x 1                | BNC x 1 / BNC x 1                | BNC x 1 / BNC x 1                | BNC x 1 / BNC x 1                |
| VGA                                 | x 1                              | x 1                              | x 1                              | x 1                              |
| Audio Inputs                        | x 1                              | x 1                              | x 1                              | x 1                              |
| Audio Outputs                       | x 1                              | x 1                              | x 1                              | x 1                              |
| HDMI                                | x 1                              | x 1                              | x 1                              | x 1                              |
| Auto Adjustment                     | YES                              | YES                              | YES                              | YES                              |
| Wall Hanging                        | VESA Standard                    | VESA Standard                    | VESA Standard                    | VESA Standard                    |
| VESA Size                           | 100 x 100mm                      | 100 x 100mm                      | 100 x 100mm                      | 100 x 100mm                      |
| Stand                               | Plastic                          | Plastic                          | Plastic                          | Plastic                          |
| Bezel                               | Plastic                          | Plastic                          | Plastic                          | Plastic                          |
| OSD Language                        | English, Chinese                 | English, Chinese                 | English, Chinese                 | English, Chinese                 |
| Power Consumption                   | <25W                             | <25W                             | <25W                             | <25W                             |
| Power Supply                        | AC100-240V~<br>50/60 Hz 1.1A     | AC100-240V~<br>50/60 Hz 1.1A     | AC100-240V~<br>50/60 Hz 1.1A     | AC100-240V~<br>50/60 Hz 1.1A     |
| Packaging (L x D x W) mm            | 3376 x 246 x 346                 | 7511 x 127 x 402                 | 5565 x 127 x 419                 | 6626 x 127 x 440                 |
| Gross Weight                        | 3.5Kg                            | (3.8Kg)                          | 4.5Kg                            | 5.0Kg                            |
| Net Weight                          | ЗКg                              | (2.9Kg)                          | 3.5Kg                            | 3.8Kg                            |
| Operating Temp                      | 32 °F - 122 °F<br>(0 °C - 50 °C) | 32 °F - 122 °F<br>(0 °C - 50 °C) | 32 °F - 122 °F<br>(0 °C - 50 °C) | 32 °F - 122 °F<br>(0 °C - 50 °C) |
| Safety                              | FCC, CE                          | FCC, CE                          | FCC, CE                          | FCC, CE                          |

## Caution

The power supply cord is used as the main disconnect device. Ensure that the socket-outlet is located/installed near the equipment and is easily accessible.

EMISSION CHARACTERISTICS TESTED BY SEMKO

This product has been tested and is compliance with The National Specifications such as Swedish MPR 1990.10.(MRPII)

NEVER REMOVE THE BACK COVER

Removal of the back cover should be carried out only by qualified personnel.

DO NOT USE IN HOSTILE ENVIRONMENTS

To prevent electrical shock or a fire hazard, do not expose the unit to rain or moisture. This unit is designed to be used in the office or home. Do not subject the unit to vibrations, dust, or corrosive gases.

KEEP IN A WELL VENTILATED PLACE

Ventilation holes are provided on the cabinet to prevent the temperature from rising. Do not cover or place anything on top of the unit.

AVOID HEAT

Avoid placing the unit in direct sunshine or near a heating appliance.

TO ELIMINATE EYE FATIGUE

Do not use the unit against a bright back ground or where sunlight and other light sources will shine directly on the monitor.

#### BE CAREFUL OF HEAVY OBJECTS

Neither the monitor itself nor any other heavy object should rest on the power cord. Damage to a power cord can cause fire or electrical shock.

Elite Security Products Unit 7, Target Park, Shawbank Rd Lakeside, Redditch B98 8YN

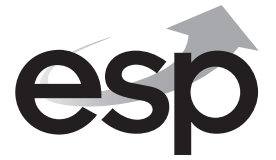

Telephone: 01527 51 51 50 Fax: 01527 51 51 43 email: info@espuk.com

#### www.espuk.com